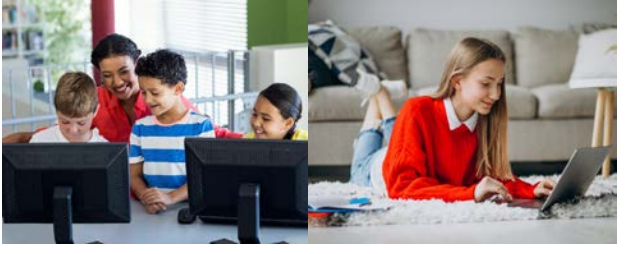

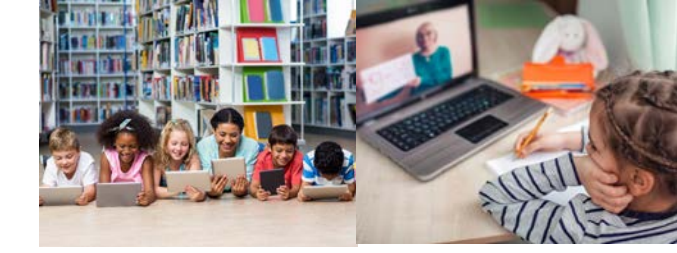

# **NET - New Approach in Educational Technology**

 $\cap$ 

0

1

0

# Erasmus + Strategic Partnership

2019-1-SK01-KA201-060658

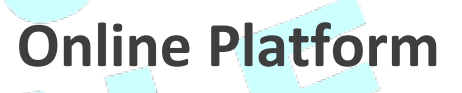

**User Guide** 

Author: VITECO (Italy)

Date: September 2021

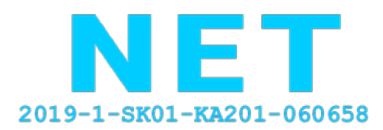

Co-funded by the Erasmus+ Programme of the European Union

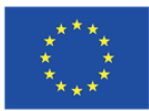

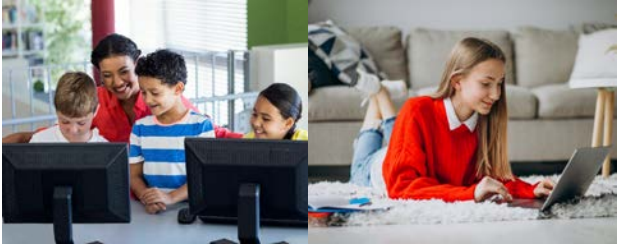

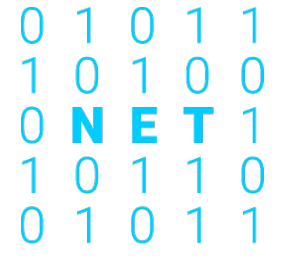

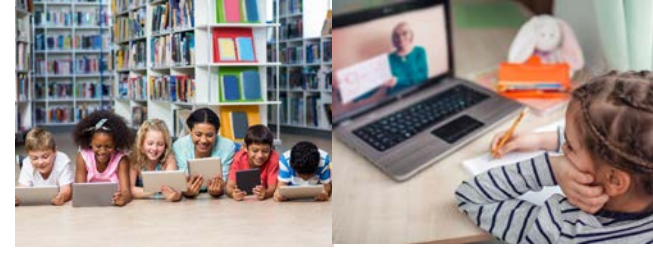

## Sommario

| EXECUTIVE SUMMARY                         | 3  |
|-------------------------------------------|----|
| HOW TO COMPLETE PERSONAL DATA INFORMATION | 6  |
| HOW TO TAKE A COURSE                      | 7  |
| COURSE STATS AND CERTIFICATE              | 8  |
| HOME SECTION                              | 9  |
| ABOUT US AND CONTACT SECTION              | 10 |

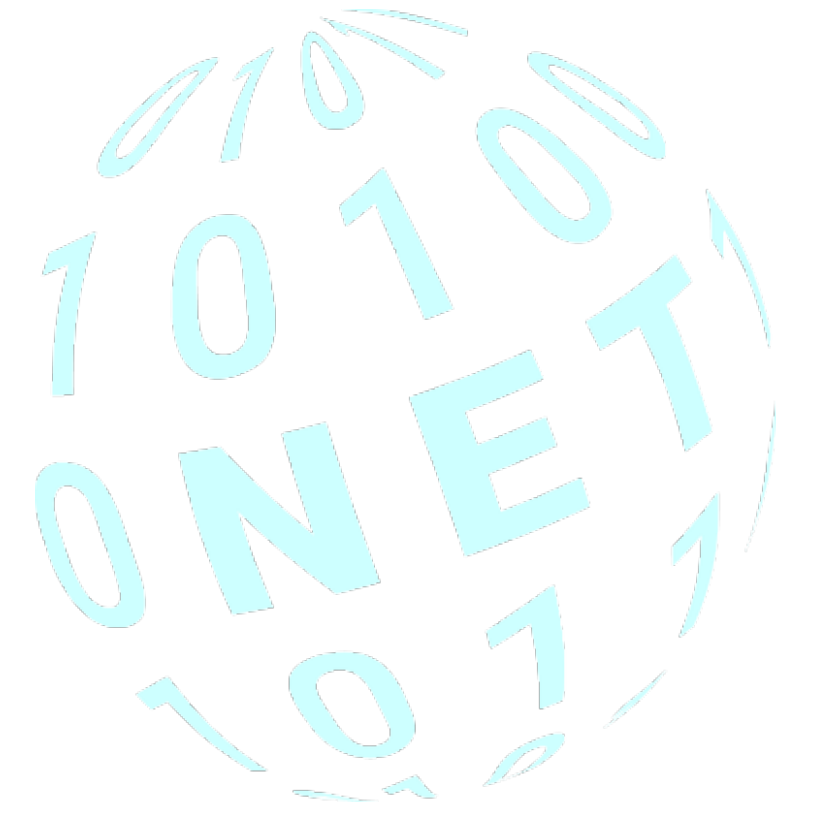

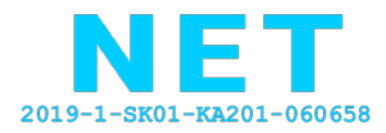

Co-funded by the Erasmus+ Programme of the European Union

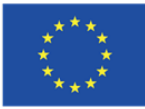

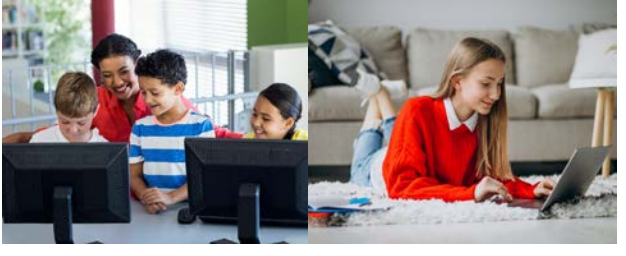

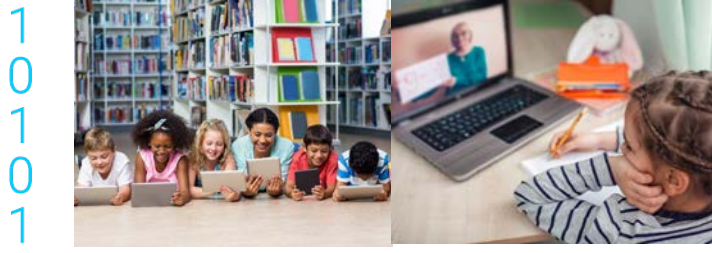

#### EXECUTIVE SUMMARY

Welcome to the NET e-Learning Platform User Guide.

This short manual is designed for all teachers, students and interested parties who want to benefit from the NET e-Learning platform. It includes brief guidelines on how to use the Online Area, follow the e-learning courses and receive the certificate of attendance.

0

 $\mathbf{0}$ 

1

1

0

1

0

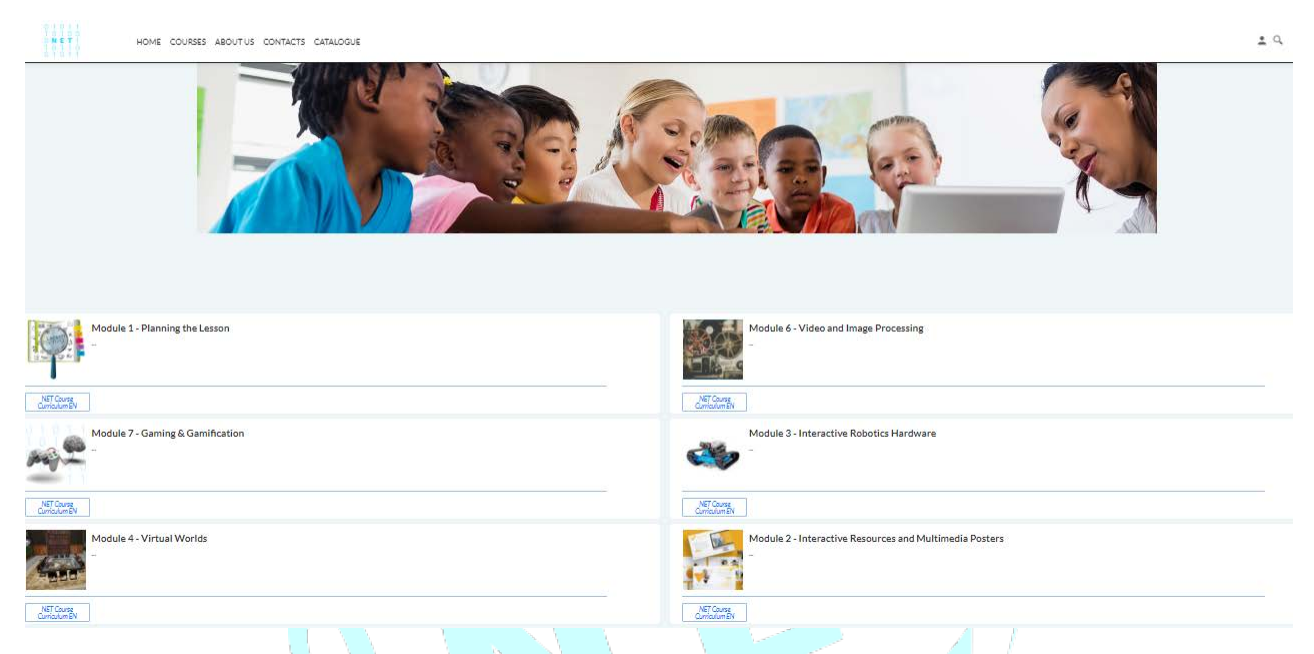

The link to access the platform is <a href="https://net-platform.elogos.cloud/">https://net-platform.elogos.cloud/</a>

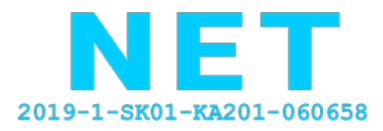

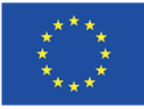

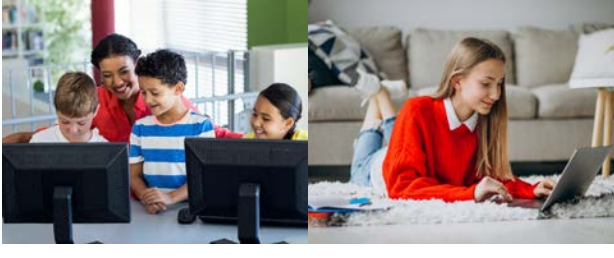

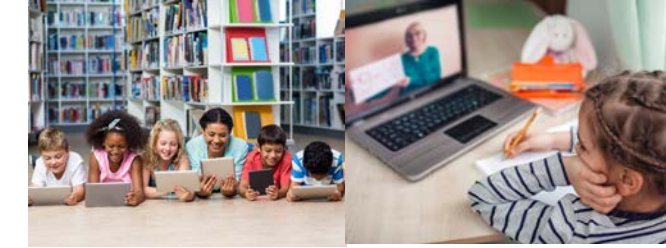

## HOW TO SIGN UP ON THE E-LEARNING PLATFORM

 $\left( \right)$ 

 $\left( \right)$ 

()

Ε

Ω

Ω

Ω

0 1

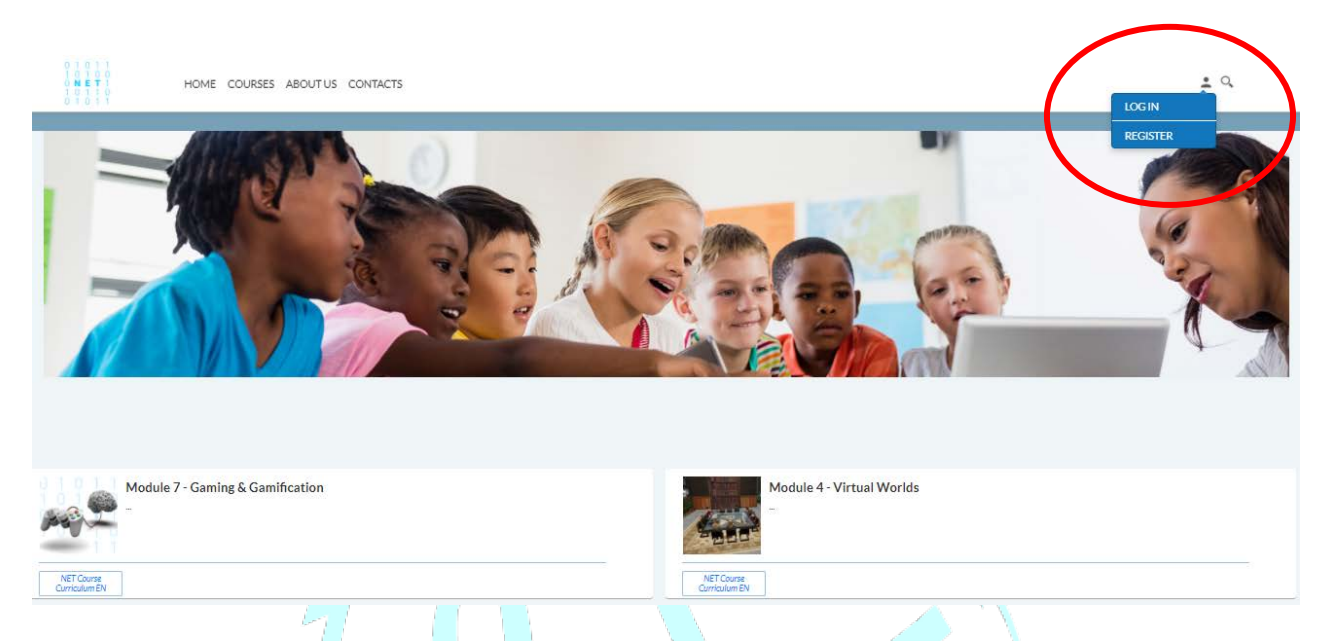

In order to use the system, it is necessary to register and login.

Registration is very simple and intuitive: just click on the little icon at the top right of the page and enter the required information (mandatory information are first name, surname, language in which to follow the courses, e-mail and password, optional phone number), accept the privacy statement and check the box "I am not a robot".

It is important to keep in mind that once a language for taking courses has been selected, it will not be possible to change the preference.

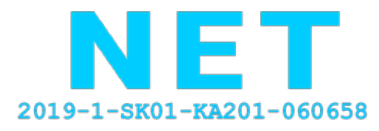

Co-funded by the Erasmus+ Programme of the European Union

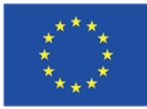

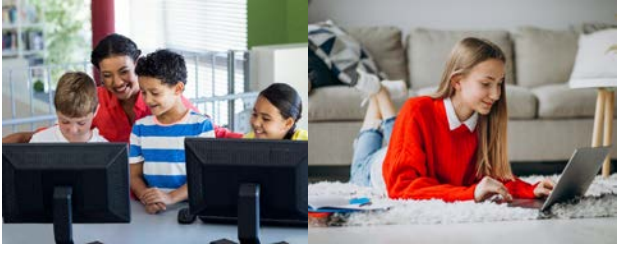

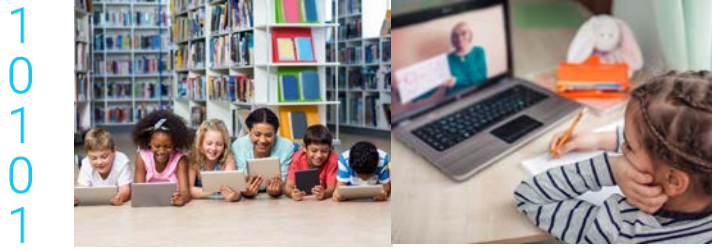

| Register                                                                                                    |   |
|----------------------------------------------------------------------------------------------------|---|
| Create an account                                                                                                    |   |
| First name*                                                                                                    |   |
| antonietta                                                                                                    |   |
| Surname*                                                                                                    |   |
|                                                                                                    |   |
| Course language                                                                                                    |   |
| Raliano                                                                                                    | ~ |
| Potral scegilere la lingua con la guale seguine i corst.<br>Una volta acelta non sarà più possibile modificare la preferenza.<br>Phone |   |
| E-mail*                                                                                                    |   |
| @gmail.com                                                                                                    |   |
| Password*                                                                                                    |   |
| I accept the Privacy statement                                                                                                    |   |
| Non sono un robot                                                                                                    |   |
|                                                                                                    |   |
| MINI                                                                                                    | 1 |

0

Ν

0 1

0

Ε

N

0

1

An automatic message will be sent to the e-mail address entered during subscription and, after clicking on the confirmation link, the registration will be completed. From that point on, it will be possible to login and access NET's online courses.

| Hi, antonietta!                                     |         |                       |
|-----------------------------------------------------|---------|-----------------------|
| our registration was successful.                    |         |                       |
| By following the instructions you find in the e-mai | sent to |                       |
|                                                     |         |                       |
|                                                     |         |                       |
| HOME                                                |         | SEND THE E-MAIL AGAIN |

Remember that the e-mail and password entered will be the unique credentials to access the platform.

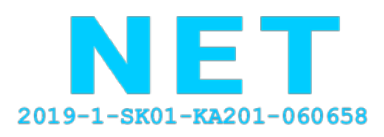

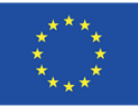

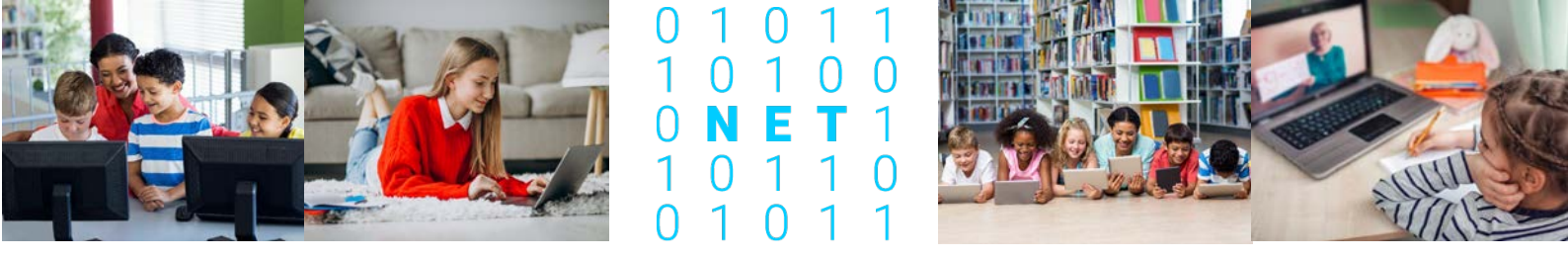

#### HOW TO COMPLETE PERSONAL DATA INFORMATION

Once in the platform, it will be possible to complete the information on personal data. To do so, just click on the icon at the top right of the page and select **MY ACCOUNT**;

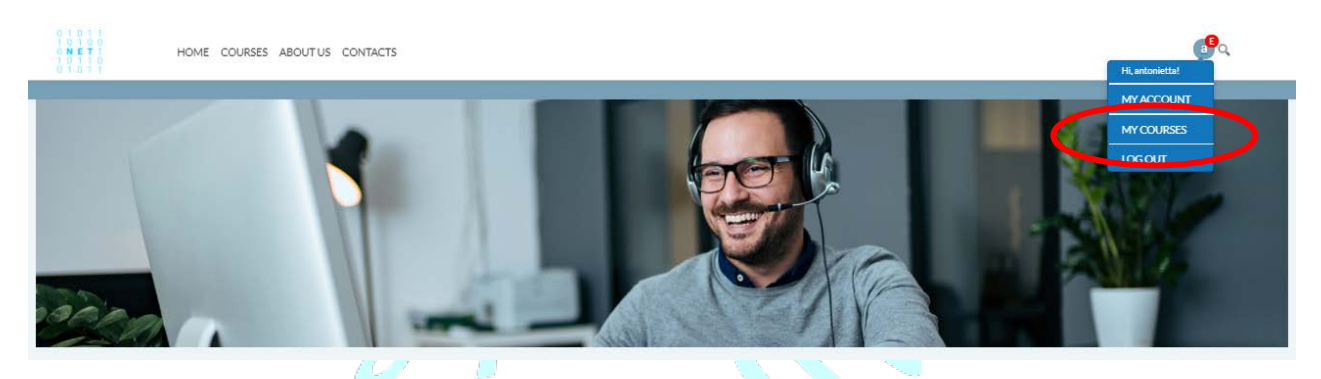

In the E-learning tab, it is possible to enter all personal information that will be useful for the certification.

| 0 1 0 1 1<br>1 0 1 0 0<br>0 N E T 1 H<br>1 0 1 1 0<br>0 1 0 1 1 | OME COURSE | S ABOUTUS | CONTACTS                                                                            |                                   |                      |                          | ۲<br>ا |
|-----------------------------------------------------------------|------------|-----------|-------------------------------------------------------------------------------------|-----------------------------------|----------------------|--------------------------|--------|
|                                                                 |            |           | La Account                                                                          |                                   |                      | r E-learning             | 0      |
|                                                                 |            |           | Warning!<br>Your profile is incomplete. Enter missing d                             | sta                               |                      |                          |        |
|                                                                 |            |           | E-learning                                                                          |                                   |                      |                          |        |
|                                                                 |            |           | The data entered will be shown on the certificate<br>Name *<br>cucinella antonietta | e. Required fields are marke      | d with an *          |                          |        |
|                                                                 |            |           | Date of birth * dd/mm/aaaa                                                          | State/Province of birth<br>Select | ~                    | Place of birth<br>Select |        |
|                                                                 |            |           | National Identification number                                                      |                                   | Profession           |                          |        |
|                                                                 |            |           | Professional register                                                               | •                                 | Professional registe | r number                 |        |

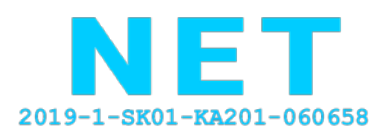

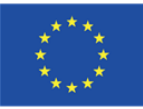

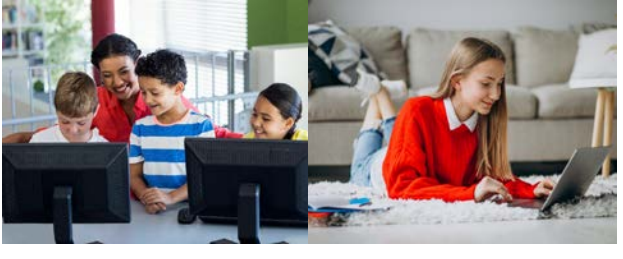

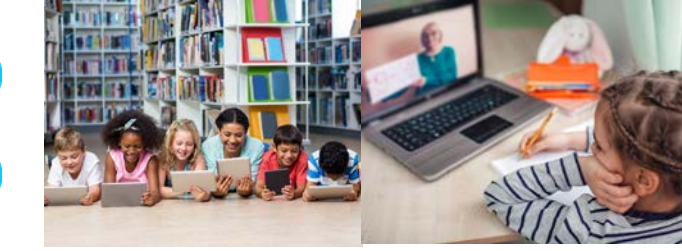

#### HOW TO TAKE A COURSE

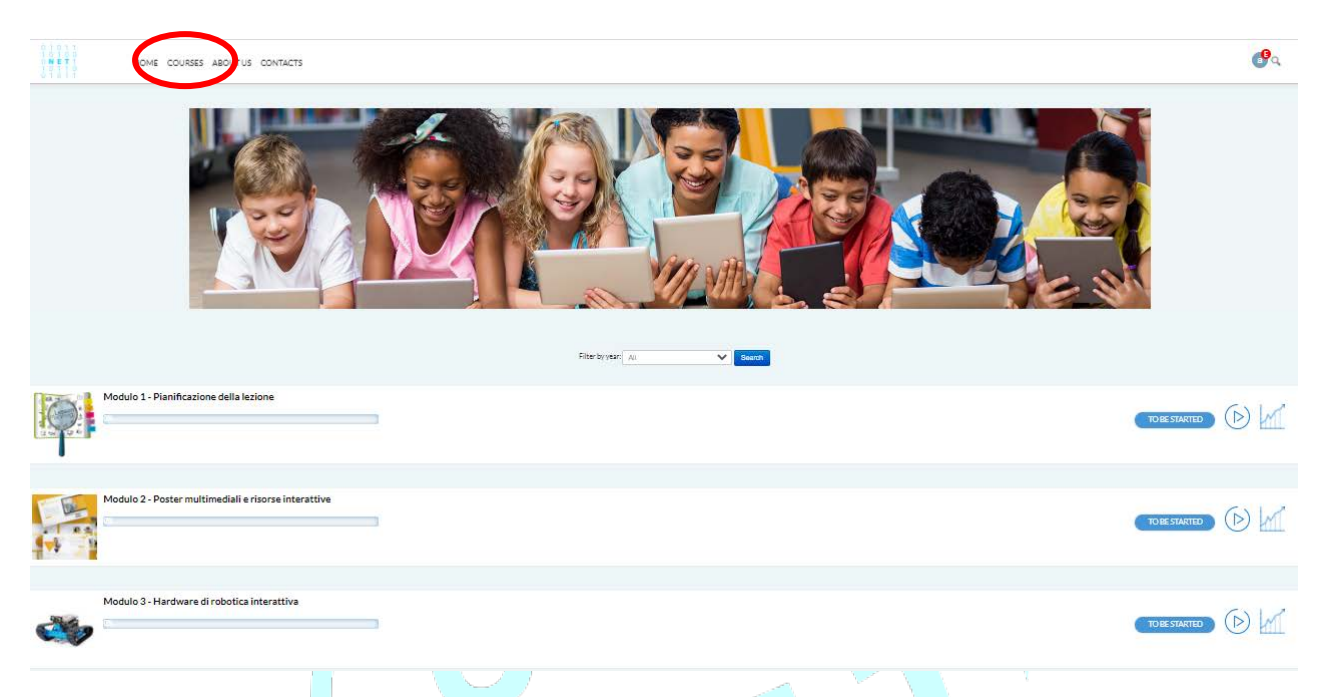

Ω

С

Logged-in users can enter the course section and start following the modules they wish.

In this section it is possible to visualize all the courses being followed, those completed, those in progress and those not yet started. The courses will only be visible in the language chosen during registration. The progress bar for each single course will show the completion status. To view the program, just click on each module and open the information about the topics covered, the organization responsible for creating the course, the hours of teaching and the EQF level. In addition, it will be possible to read the assessment methods, the learning outcomes and the content of the learning activities. The description is visible in the language selected during registration.

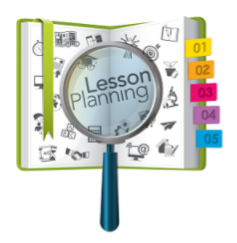

Modulo 1 - Pianificazione della lezione organizzazione: SUA Corso: Pianificazione delle lezioni Ore d'insegnamento: 5+ Modalità di consegna: Web 2.0 Livello EQF: 5-6 Metodi di valutazione: • materiali per l'apprendimento online • risultati di case

- documenti, progetti, presentazioni,
   Portfolio delle competenze.
- Risultati di apprendimento del modulo

Gli obiettivi teorici di questo corso sono quello di introdurre la pianificazione e la preparazione del processo educativo con l'utilizzo efficace delle TIC. Per far ciò vengono spiegate una serie di questioni fondamentali, presentando agli studenti / tirocinanti esempi di buone pratiche ed elencando ulteriori fonti di lettura dove è possibile trovare maggiori indicazioni. Gli obiettivi pratici includono lo sviluppo di capacità di insegnamento, sia a livello organizzativo che didattico, lo sviluppo dell'apprendimento collaborativo, l'aumento della motivazione degli studenti e la valutazione degli studenti. Questo modulo si riferisce a più aree di istruzione e insegnamento.

Contenuto dell'attività di apprendimento:

- Le unità che compongono il programma del modulo di apprendimento sono
- Pianificazione e preparazione
  Materia didattica
- EsigenzeFonti e tecnologie

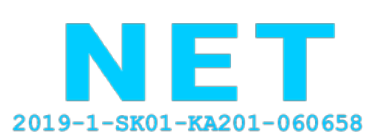

Co-funded by the Erasmus+ Programme of the European Union

MY COURSES

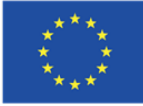

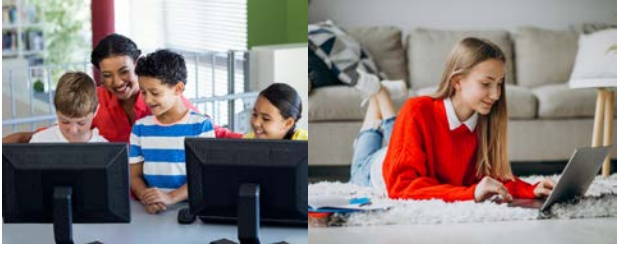

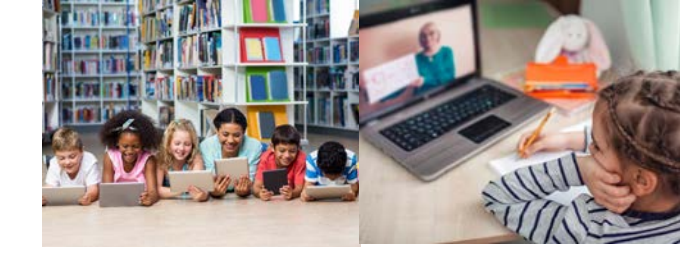

### COURSE STATS AND CERTIFICATE

It is possible to verify course's statistics in every moment by clicking on the chart icon on the right side of the course

0

|   | Module 1 - Planning the Lesson | 4 |
|---|--------------------------------|---|
|   | 35%                            |   |
| U |                                |   |

The page will show most relevant statistics of the course such as total time spent on the course and results for every single lecture.

Module 1 - Planning the Lesson

| Planning<br>Prog<br>Si | <b>J the Lesson</b><br><b>yess:</b> 35<br>core: 0 |  |
|------------------------|---------------------------------------------------|--|
|                        |                                                   |  |
|                        | tessor for the reason                             |  |

Once the user has successfully completed the course he/she will be able to download the course certificate by clicking on the icon in the top right corner.

Module 1 - Planning the Lesson

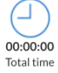

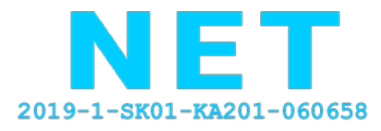

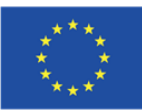

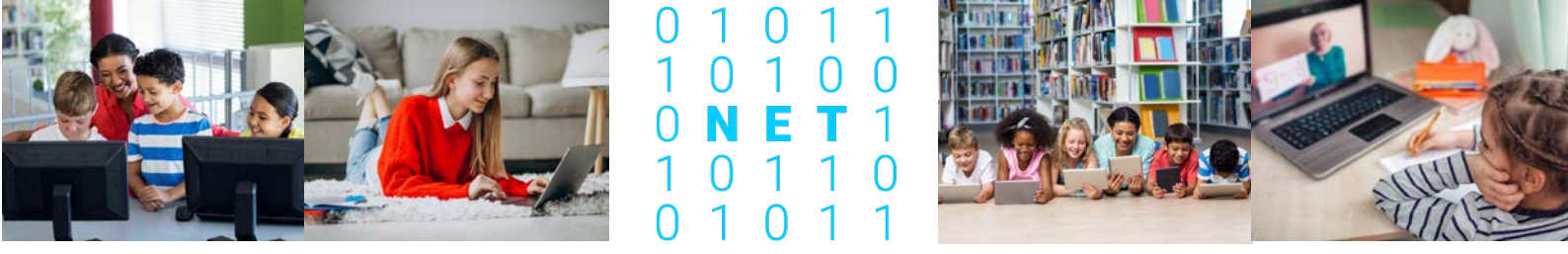

#### HOME SECTION

In the home section, an overview of the 7 modules made with a detailed description of each course in English.

| 0 1 0 1 0<br>0 N K E 1<br>1 0 1 0 0<br>0 1 0 1 1<br>0 1 0 1 0              | િવ                                                                                                    |
|----------------------------------------------------------------------------|----------------------------------------------------------------------------------------------------|
| Module 1 - Planning the Lesson                                             | Module 2 - Interactive Resources and Multimedia Posters                                                                                                    |
| NET Course<br>Curriculum EN                                                | NET Course<br>Curriculum EN                                                                                                    |
| Module 3 - Interactive Robotics Hardware                                   | Module 4 - Virtual Worlds                                                                                                    |
| NET Course<br>Curriculum EN                                                | NETCourse<br>Curriculum EN                                                                                                    |
| VIRTUAL CLASSROOM                                                          | Module 6 - Video and Image Processing -                                                                                                    |
| NET Course<br>Curriculum EN                                                | NET Course<br>Curriculum EN                                                                                                    |
| Module 7 - Gaming & Gamification                                           |                                                                                                    |
|                                                                            |                                                                                                    |
| 0 1 0 1 1<br>1 0 1 0 0<br>0 N E T 1<br>1 0 1 1 0<br>0 1 0 1 1<br>0 1 0 1 1 | 3 <sup>9</sup> 0                                                                                                    |
|                                                                            | Organisation: SUA<br>Course: Planning the Lessons<br>Teaching hours: 5+<br>Mode of delivery: Web 2.0<br>EOF level: level 5-6                                                                                                    |
|                                                                            | Assessment methods:                                                                                                    |
|                                                                            | <ul> <li>online learning materials</li> <li>class deliverables</li> <li>papers, projects, presentations,</li> <li>portfolio.</li> </ul>                                                                                                    |
|                                                                            | Learning outcomes of the learning module:<br>The theoretical objectives of this course are to introduce the thinking required to planning and<br>preparation of the education process with using ICT effectively. It seeks to do this both by explaining a<br>number of fundamental issues and presented to the students/trainees examples of good practice and<br>listed additional reading sources where further guidance can be found.<br>The practical objectives include developing teaching skills like organisational and didactical skills,<br>collaborative learning development, increasing students' motivation, giving feedback, student's<br>assessment. This module refers to multiple areas of instruction and teaching. |
|                                                                            | Learning activity content:                                                                                                    |
|                                                                            | I he units forming the learning module syllabus:     Planning and preparation                                                                                                    |
|                                                                            | Subject teaching     Needs     Sources and technologies                                                                                                    |
|                                                                            |                                                                                                    |

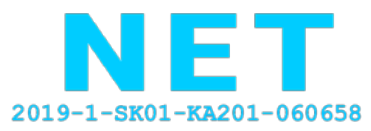

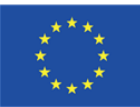

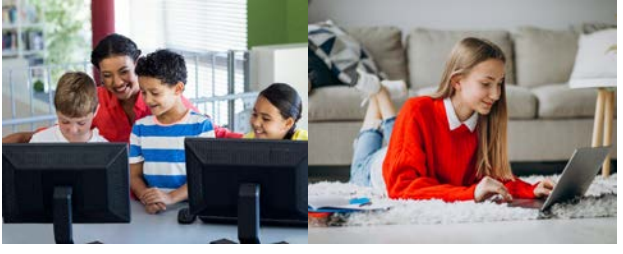

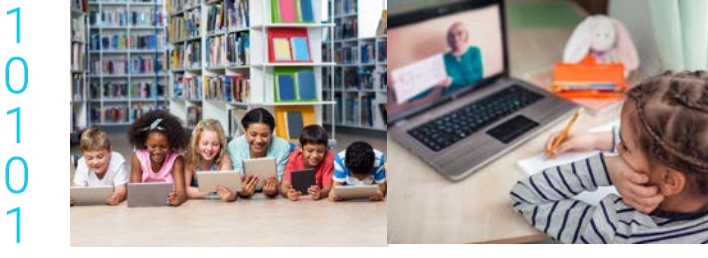

## ABOUT US AND CONTACT SECTION

The "About Us" section provides a direct link to the <u>project website</u>, where it will be possible to download free resources produced during the project and browse the NET platforms.

0

ΝΕ

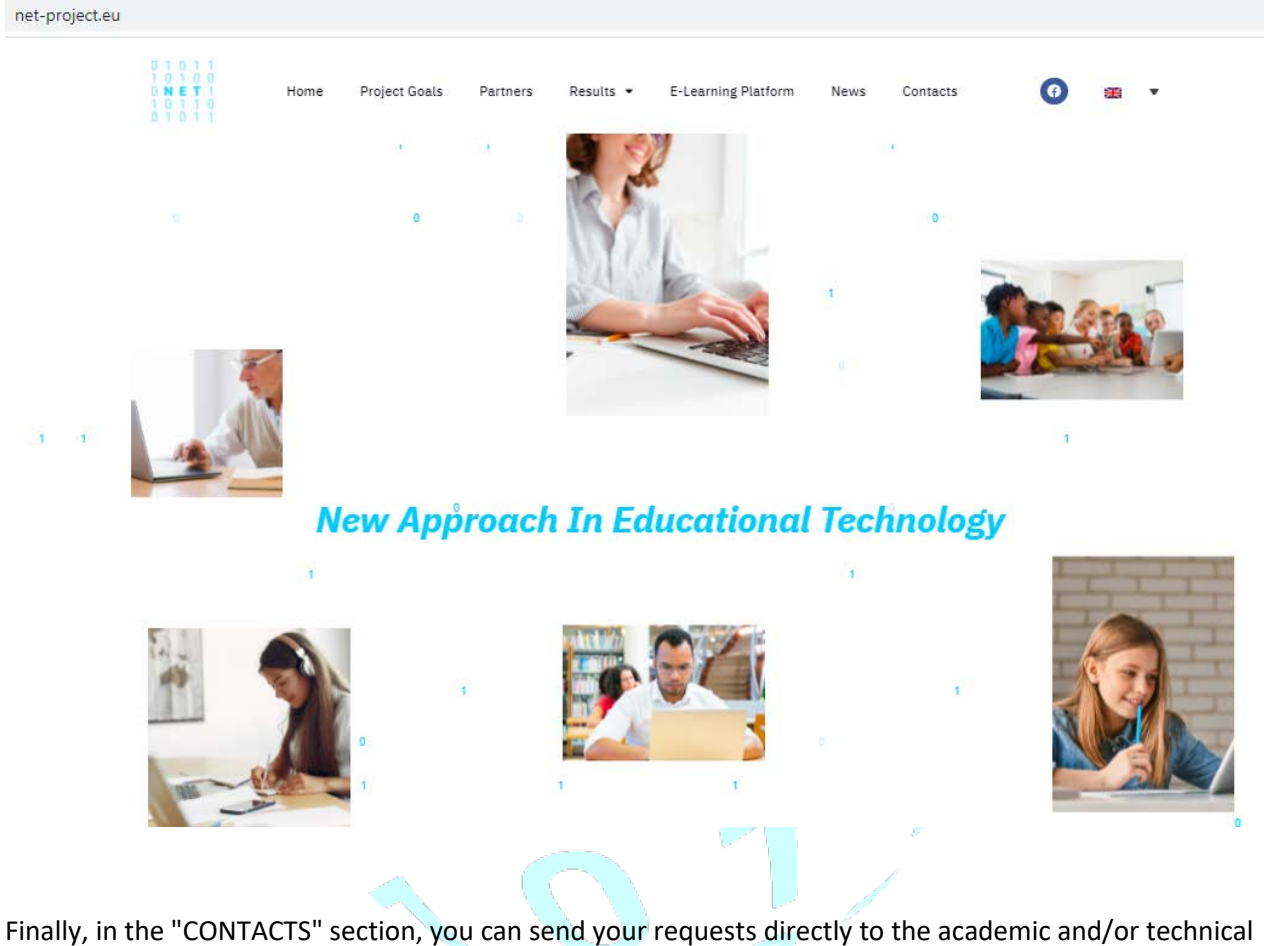

Finally, in the "CONTACTS" section, you can send your requests directly to the academic and/or technical staff of the project.

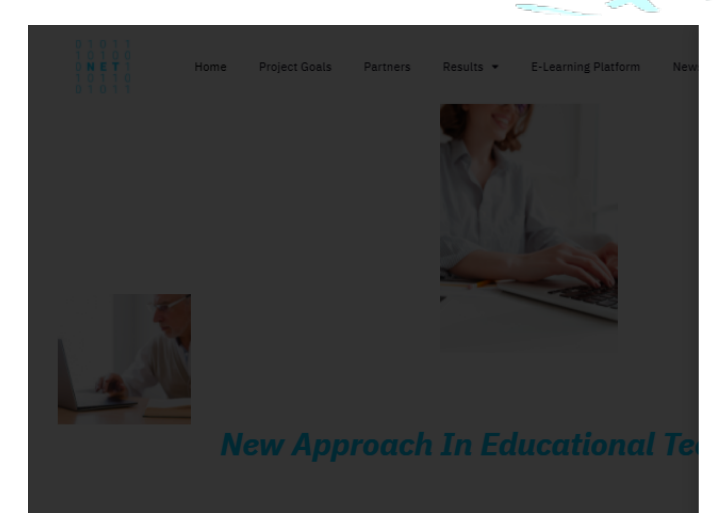

| Nama    |  |  |
|---------|--|--|
| Name    |  |  |
| Email   |  |  |
| Email   |  |  |
| Messaze |  |  |
| Message |  |  |
|         |  |  |
|         |  |  |
| Send    |  |  |

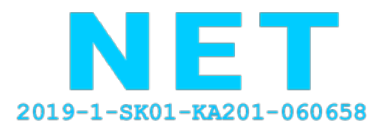

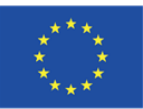